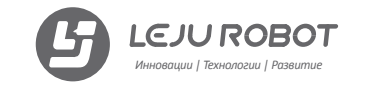

#### (www.lejurobot.com)

Артикул: AELOS 1 PRO 1CSC20003639 Наименование: Робот Leju Aelos (AELOS 1 PRO: LEJU ROBOTICS).

Сделано в КНР. Изготовитель: Лецзю (Шеньнжень) Роботикс Ко., Лтд. Адрес изготовителя: 95, Блок С, Тонфан Информейшион Харбор, Ланшань Роад, Наньшань Дистрикт, Шеньчжень, 51800, Китай.

Импортер (уполномочен на прием претензий): ООО «Компания Софт Клаб» Адрес импортера: 119017, Россия, г. Москва, Б. Толмачёвский пер., д.5, стр.1, этаж 6, пом. I, комн. 11.

Телефон импортера: +7 (495) 644-33-33.

Дата изготовления: июль 2018 года. Гарантийный срок на товар и комплектующие (за исключением сервоприводов) – 1 год с даты продажи в розничной сети. Гарантийный срок на сервоприводы (моторы) – 6 месяцев с даты продажи в розничной сети. Срок эксплуатации: 2 года.

Не для детей младше 3 лет!

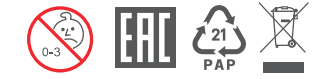

Служба поддержки (русский): ru.support@lejurobot.com

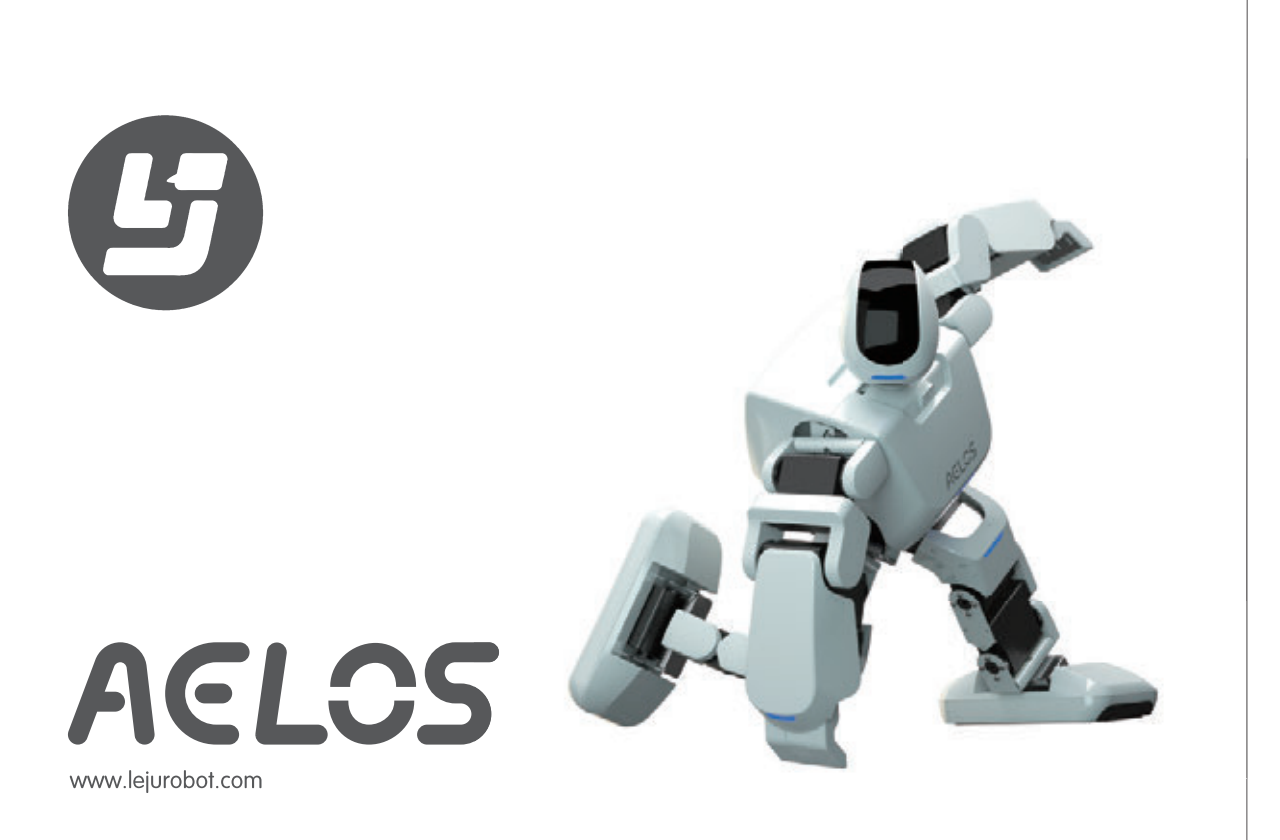

Moдель: Aelos1 Pro

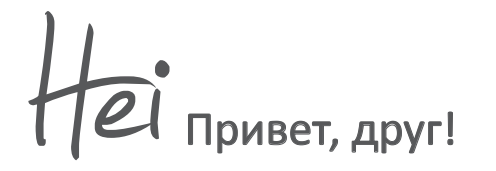

#### Руководство пользователя

Познакомьтесь с вашим новым роботом-туманоидом AELOS 1 Pro! В этом руководстве описаны основные функции робота AELOS 1 Pro и меры предосторожности при игре с ним – это поможет вам быстрее познакомиться с возможностями робота. Приступим!

# Содержание

| Глава 1. Введение.         |  |
|----------------------------|--|
| 1. Описание продукта 4     |  |
| 2. Комплектация 5          |  |
| 3. Функции продукта 5      |  |
| 4. Инструкции по зарядке 5 |  |
| 5. Меры предосторожности 6 |  |
| 6. Предупреждения7         |  |
|                            |  |

Глава 2. Установка программного обеспечения.

| 1. | Поддерживаемые версии                | 8  |
|----|--------------------------------------|----|
| 2. | Где взять программное обеспечение    | 9  |
| 3. | Установка программного обеспечения … | 10 |
| 4. | Подключение к роботу                 | 13 |

| Глава 3. Настройка файла проекта.           |
|---------------------------------------------|
| 1. Запуск программы 16                      |
| 2. Подготовка файлов проекта 16             |
| 3. Открытие последовательного порта 17      |
| 4. Открытие файлов 17                       |
| 5. Открытие файла .Pro · · · · · · · 18     |
| 6. Проверка таблицы «Порядок действий» · 18 |
| 7. Загрузка файла проекта 19                |
| 8. Настройка частоты передачи сигнала 20    |

| Глава 4. Контроллер.                         | Глава 6. |
|----------------------------------------------|----------|
| 1. Схема кнопок контроллера 22               | 1. Измен |
| 2. Установка частоты передачи данных для     | 2. Созда |
| сигнала контроллера 24                       | 3. Coxpa |
|                                              | 4. Загру |
| Глава 5. Управление роботом с помощью        | 5. Загру |
| контроллера.                                 | 6. Добав |
| 1. Включение питания робота и контроллера 26 | 7. Сборн |
| 2. Установка значения передачи сигнала для   | 8. Управ |
| контроллера                                  | 9. Настр |
| 3. Подключение устройства 27                 |          |
| 4. Проверка подключения контроллера27        | Глава 7. |
|                                              |          |
|                                              | Ocofico  |

| Глава 6. Изменение нового проекта действий.  |
|----------------------------------------------|
| 1. Изменение новых действий 29               |
| 2. Создание нового действия 30               |
| 3. Сохранение группы действий 40             |
| 4. Загрузка действия и группы действий 40    |
| 5. Загрузка в сеть действий 41               |
| 6. Добавление фоновой музыки 42              |
| 7. Сборка и загрузка 43                      |
| 8. Управление проектами 44                   |
| 9. Настройка нулевой точки 45                |
| <b>F 7</b>                                   |
| Глава 7. Настроика музыки и деиствии росота. |
| Особое напоминание                           |
| 500000 Hallowinia inc                        |
| I арантия                                    |

### Описание продукта

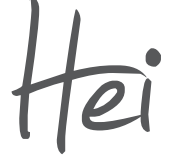

Прекрасное имя Aelos происходит из древнегреческих мифов, его значение - «умный» и «сообразительный». Мы надеемся, что вам понравится играть с умным роботом Aelos!

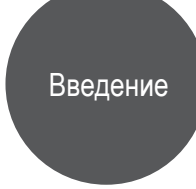

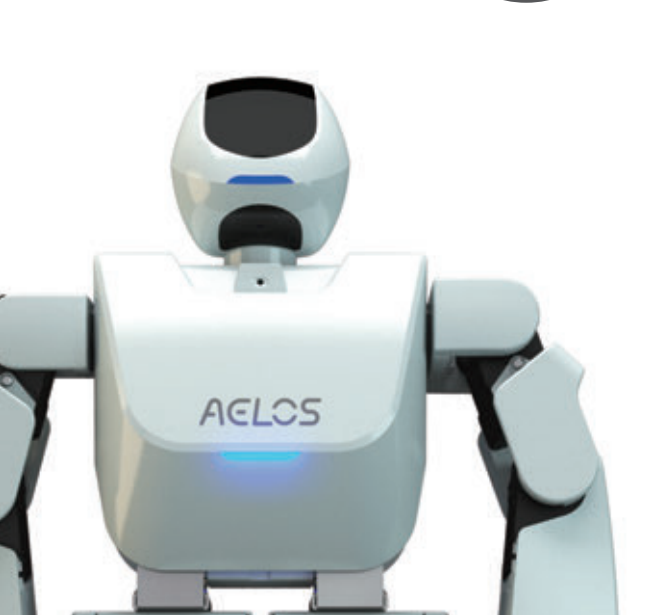

#### Комплектация

| обот                      | 1 шт. |
|---------------------------|-------|
| уководство пользователя   | 1 шт. |
| даптер питания            | 1 шт. |
| абель для передачи данных | 1 шт. |
| онтроллер                 | 1 шт. |

Функции продукта

Aelos – небольшой робот-гуманоид, у которого 16 подвижных соединений. Он умеет выполнять сложные действия – танцевать, боксировать, играть в футбол и т. п. Также он станет обучающей платформой для любителей роботов, которые смогут запрограммировать его на РС.

#### Инструкции по зарядке

1. Когда заряд батареи уменьшится, робот воспроизведет голосовое сообщение: «Мало энергии, нужна зарядка!» («Low power, please charge!»).

2. Для зарядки робота используйте только оригинальный адаптер из комплекта поставки.

3. Когда робот заряжается, индикатор на адаптере светится красным. Время полной зарядки робота – около 2 часов. Если индикатор на адаптере светится зеленым, это означает, что батарея полностью заряжена

#### Меры предосторожности

1. Дети могут использовать устройство только под присмотром взрослых.

2. Во время игры не приближайтесь к роботу, чтобы не получить травму при активных движениях робота.

3. Не разбирайте робота на компоненты самостоятельно. Если возникнут какие-либо проблемы с роботом, примите необходимые меры для их решения, в соответствии с условиями гарантии.

4. Не подвергайте робота воздействию воды или огня. Кроме того, во время игры располагайте робота на ровной, гладкой поверхности.

5. Играя с роботом, не подвергайте его сильным ударам. Немедленно выключите робота, если он ведет себя необычно. Иначе робот может быть поврежден.

6. Когда робот включен, не пытайтесь с силой разгибать и сгибать его суставы, чтобы не повредить сервоприводы (моторы) или панель управления.

7. Играя с роботом на столе, поместите его на ровную поверхность в центре стола, чтобы он не упал и не получил повреждения.

 После длительного использования сервоприводы нагреются. Это нормально. В таком случае, пожалуйста, выключите питание робота и подождите, пока сервоприводы не остынут до обычной температуры. 9. Если вы увидели, что из робота идет дым или почуствовали запах дыма, немедленно отключите питание робота и свяжитесь со службой поддержки.

10. Если робот получил повреждения от воды или других посторонних веществ, немедленно выключите его и свяжитесь со службой поддержки.

11. Если робот не выполняет действия, перезапустите робота или перезарядите его батарею, и повторите попытку. Не подвергайте робота сильным ударам.

12. Если двигатель робота поврежден, обратитесь к изготовителю для ремонта. Не заменяйте детали робота самостоятельно.

13. Робот – точное устройство. При транспортировке робота соблюдайте меры предосторожности.
 14. Не оставляйте робота на зарядке без присмотра.

#### Предупреждения

1. Не извлекайте батарею самостоятельно.

2. Не вставляйте в панель управления робота посторонние предметы.

3. Компания не несет ответственности за механические повреждения устройства по вине пользователя.

## Поддерживаемые версии

Поддерживаются операционные системы Windows 7/Windows 8/Windows 10.

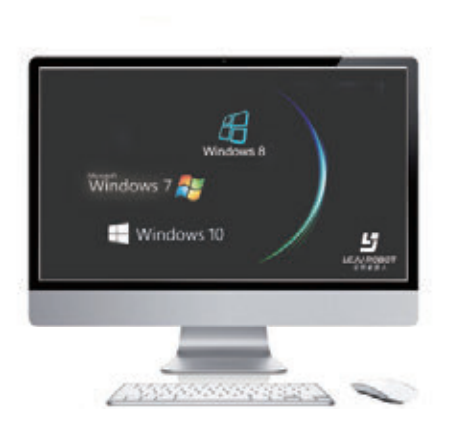

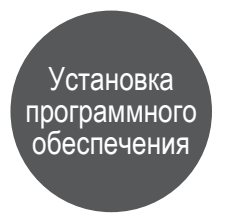

# Где взять программное обеспечение

Вы можете загрузить программное обеспечение для программирования робота с нашего сайта

#### www.lejurobot.com

выбрав кнопку «Техническая поддержка», или вы можете найти программное обеспечение на диске из комплекта поставки (при его наличии).

http://www.lejurobot.com/support/#downloads

#### Установка программного обеспечения

1. Перед установкой убедитесь в том, что версия программы управления роботом соответствует вашей операционной системе.

2. Дважды щелкните по программе и в открывшемся меню выберите пункт соответственно вашей операционной системе.

| Plan a spilar                                                               |                                |
|-----------------------------------------------------------------------------|--------------------------------|
| Select Additional Tasks<br>Which additional tasks should be performed?      | 2                              |
| Select the additional tasks you would like Setup to perform then dot //ent. | white involving LetterCollect. |
| Additional shortcasts                                                       |                                |
| Create a desirate shortsuit                                                 |                                |
|                                                                             |                                |
|                                                                             |                                |
|                                                                             |                                |
|                                                                             |                                |
|                                                                             |                                |
|                                                                             |                                |
|                                                                             |                                |
|                                                                             | Rest 5 Carval                  |

| sadet de your complyter. | ٩                     |
|--------------------------|-----------------------|
| 151.at.at                | 996                   |
|                          |                       |
|                          |                       |
|                          |                       |
|                          |                       |
|                          |                       |
|                          | user er vour derpune. |

Выбор пути для установки

Установка программного обеспечения 3. В системе Windows 10 не нужно устанавливать драйвер устройства, можно сразу установить программное обеспечение робота. В системах Windows 7/Windows 8 щелкните по кнопке «Далее» для установки драйвера устройства.

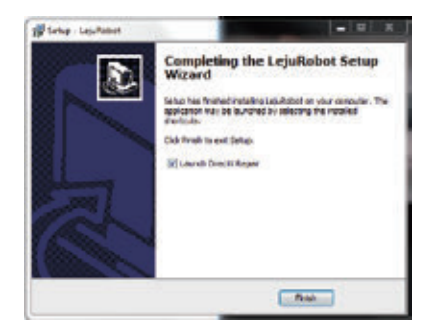

| Direct Report DL - Inter | - Interior |      |           | face and |    |
|--------------------------|------------|------|-----------|----------|----|
| the Date title           |            |      |           |          |    |
|                          |            |      | (Deck.)   | of Aquir | 6  |
| Information .            |            |      | -         |          | 1  |
| (Lasten                  |            |      |           |          |    |
| File                     |            |      |           |          |    |
| Ingen                    |            |      |           | -        |    |
| Dile sees                | 3041 8/de  | heet | Obei file | bee -    | 3  |
| Disspire_31 43           |            |      |           |          | 8  |
| Dampiles 34 dil          |            |      |           |          |    |
| Disspile 3 41            |            |      |           |          |    |
| discoupling in an        |            |      |           |          |    |
| discussion of the        |            |      |           |          |    |
| Sharpite 3 41            |            |      |           |          |    |
| eleverator at dit        |            |      |           |          |    |
| dimplie 4.41             |            |      |           |          |    |
| Bhurribe & 41            |            |      |           |          |    |
| Bhupile,0 41             |            |      |           |          |    |
|                          |            |      |           |          | 18 |

Сообщение об отсутствии файла .dll

Интерфейс инструмента исправления DirectX

4. Если в ходе установки появится сообщение об отсутствии проектного документа MSVCPXX.dll, вы можете загрузить необходимый инструмент исправления DirectX на этом сайте:

http://www.pc6.com/softview/SoftView\_57945.html

#### 5. Завершив исправление, щелкните по кнопке «ОК».

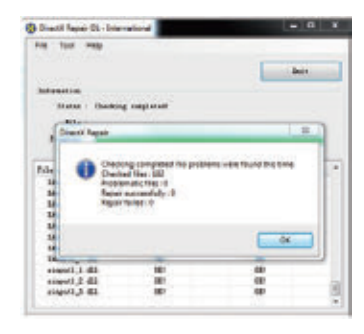

DirectX исправлен успешно

## Подключение к роботу

1. Дважды щелкните по ярлыку LejuRobot на рабочем столе, чтобы запустить программу.

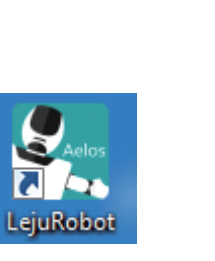

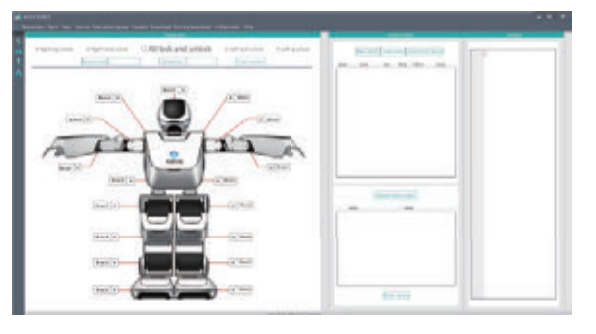

Ярлык LejuRobot на рабочем столе Главное меню программы

2. Включите робота и подключите кабель USB к разъему USB на роботе.

3. Подключение по последовательному СОМ порту: щелкните по последовательному порту

у 📮

щелкните по треугольному значку раскрывающегося меню, выберите COM3 (у разных USB могут быть разные последовательные порты, выберите любой кроме COM1).

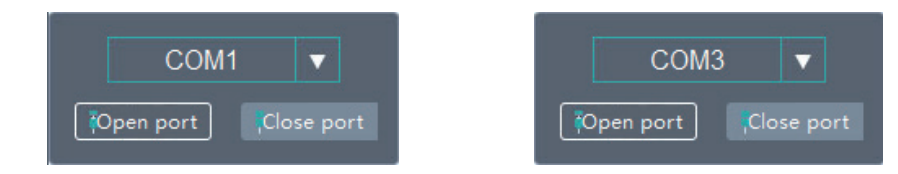

Значок СОМ и выбор СОМ порта Открытие СОМ порта и подключение к роботу 4. Щелкните по кнопке «Открыть порт». Если соединение будет установлено успешно, и откроется окно с сообщением «Порт открыт», щелкните по кнопке «Подтвердить». Если установить соединение не удастся, проверьте, надежно ли подключен разъем USB и правильно ли установлен драйвер порта USB COM.

#### 1. Запуск программы.

Подробнее см. в Главе 2, в разделе 3 «Подключение к роботу».

#### 2. Подготовка файлов проекта.

Разархивируйте предоставленные файлы проектов в папки на рабочем столе.

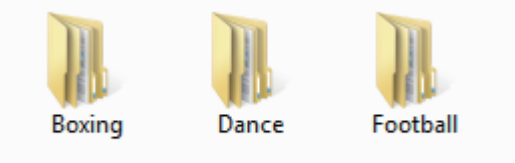

Папки с файлами проектов

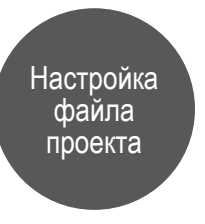

3. Открытие последовательного порта.

Запустите программу, выберите и откройте последовательный СОМ порт.

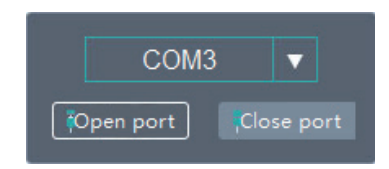

Открытие СОМ порта и подключение к роботу

#### 4. Открытие файлов.

Щелкните по кнопке «Открыть» в основном меню и выберите одну из папок, например football.

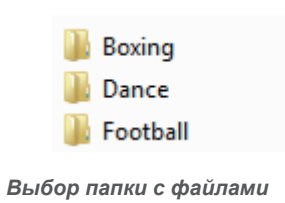

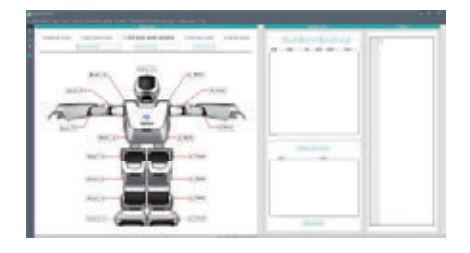

Открытие файлов

5. Открытие файла . Pro.

Выберите и откройте файл .pro.

# Football.pro

Выбор файла .pro

#### 6. Проверка таблицы «Порядок действий».

Откройте файл проекта . Pro, затем щелкните по таблице «Порядок действий»: каждому действию соответствует кнопка с номером. Номер кнопки соответствует кнопке контроллера. Например, действие «Празднование» соответствует номеру 1. Нажмите кнопку «1» на контроллере, и робот выполнит действие.

|          | New action         | 10 | - | n Be |       | -   | z)    | in Borb |       |
|----------|--------------------|----|---|------|-------|-----|-------|---------|-------|
| anviera. | name               |    |   |      | nes : | -   | due : | -       | ik .  |
| 1        | celenter           | 1  |   | 1    | •     | -1  | ٠     | eal3    | - 2.2 |
| 2        | Leftera .          | +  |   | 4    |       | -4  |       | mil3    |       |
| 1        | Latiskandet        | 9  | + | 1    |       | 1   | •     | and 1   |       |
| 4        | CenteepingGost     | ٩. | • | 4    |       | -2  |       | the     | - 64  |
| 5        | LetSiellick        | 5  |   | 3    |       |     |       | od3     | - 63  |
| 4        | RehtClick          | 5  | - | 1    |       | -1  | •     | col 3   | 13    |
| τ.       | EgleCleideeHit     | t  | • | 4    | 1     | 16. |       | ad3     |       |
|          | Representation     |    |   | 1-   |       | -1  | ٠     | eel3    |       |
|          | Registrationspoort |    | • | 4    |       | -1  | •     | -       | 10    |
| 30       | Sale o Keeping     | 18 |   | 4    |       | :1  |       | Else .  | 15    |
| щ        | Standigifteda.     | 18 | • | 2    |       | 4   | •     | ed.3    |       |
| 12       | Reallydde fell     | 12 |   | 1    |       | -3- |       | od3     | 1.0   |

### 7. Загрузка файлов проекта.

Шелкните по кнопке «Загрузка одной кнопкой», чтобы загрузить файлы проекта в робота.

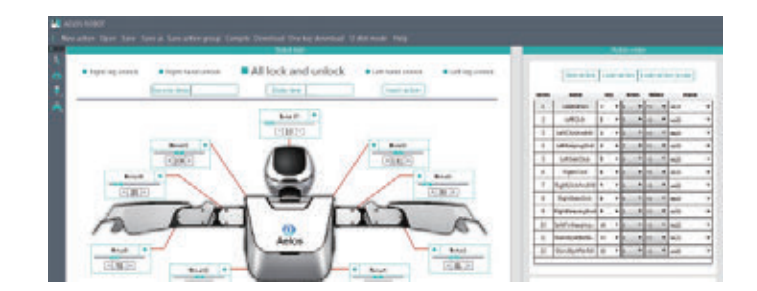

#### Значок загрузки одной кнопкой

Когда откроется окно с сообщением «Загрузка выполнена успешно», щелкните по кнопке «ОК».

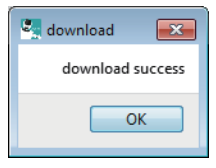

Загрузка выполнена успешно

Таблица порядка действий

19

Появится сообщение «Последовательный порт отключен»: это значит, что файл проекта успешно загружен в робота.

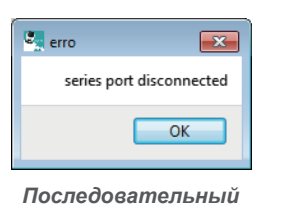

порт отключен

#### 8. Настройка частоты передачи сигнала.

1. Щелкните по значку частоты передачи сигнала. Открыв последовательный порт, щелкните по значку

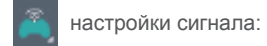

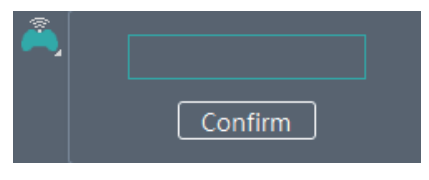

Значок настройки сигнала

2. Установка значения сигнала

Выполните шаг 8.1, затем введите любое число от 1 до 99 в качестве значения сигнала. Например, введите «12», затем щелкните по кнопке «Подтвердить».

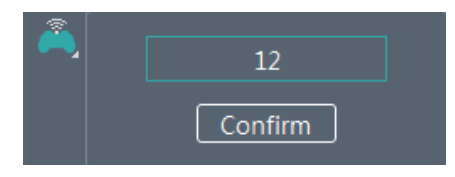

Настройка значения сигнала

Когда откроется окно с сообщением об успешной настройке сигнала, закройте последовательный порт – и значение сигнала будет установлено.

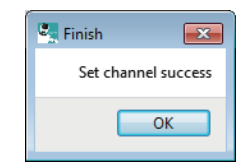

Настройка значения сигнала выполнена

# Контроллер Контроллер Схема кнопок контроллера На контроллере 15 кнопок и 2 джойстика. Каждой кнопке соответствует определенный сигнал.

1. Кнопка включения питания.

2. Кнопка «Сбросить/Стоп/Назад» ("Reset/Stop/Back)": нажмите эту кнопку, и робот немедленно прекратит выполнение действия и вернется в исходное положение.

3. Кнопка «Неваляшка»: нажмите эту кнопку, чтобы робот перешел в режим «неваляшки».

 Кнопки контроллера: на контроллере 12 кнопок. Каждой кнопке соответствует определенное действие. Таким образом, нельзя задать кнопку с номером больше 12.

5. Схема левого джойстика:

6. Схема правого джойстика:

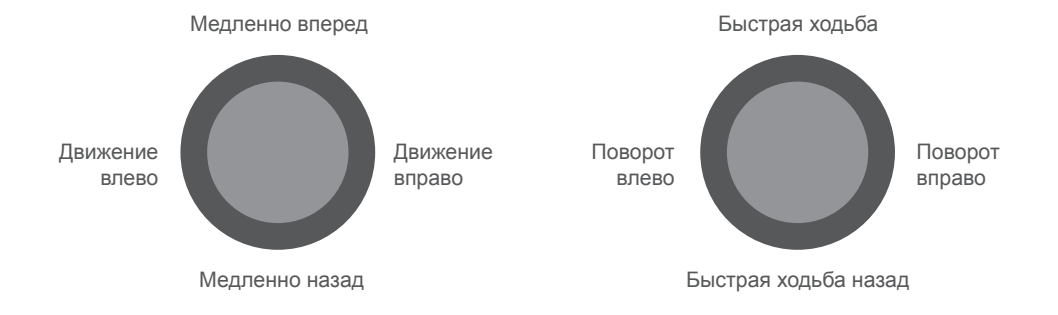

# Установка частоты передачи данных для сигнала контроллера

1. Убедитесь, что батареи вставлены в контролер верно. Необходимо 2 штуки батареи типа АА. Включите контроллер, и кнопка питания станет красной.

2. Установка частоты передачи данных для контроллера: одновременно нажмите и удерживайте не менее 5 секунд кнопку 5 (желтую кнопку «Ү») и кнопку 7 (зеленую кнопку «А»), пока не услышите звуковой сигнал, показывающий, что вы перешли в режим настройки частоты.

 Настройте частоту передачи сигнала, выбрав значение от 1 до 99; Левый джойстик: однократное нажатие увеличивает канал на 10 единиц; Правый джойстик: однократное нажатие увеличивает канал на 1 единицу. Полезные советы: чтобы задать значение сигнала, убедитесь, что вы слышите короткий звуковой сигнал при каждом нажатии джойстика, иначе настройка не будет выполнена.

4. Например, чтобы задать значение сигнала 12: нажмите на левый джойстик один раз и на правый джойстик – два раза.

5. Подтвердите значение сигнала: после выбора значения сигнала нажмите на кнопку «Сбросить» (кнопка «Назад», "ВАСК"), и значение сигнала будет задано.

# Включение питания робота и контроллера

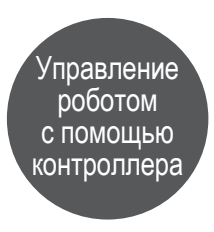

Включите робота, и он произнесет приветствие. Включите контроллер, и кнопка питания станет красной.

# Установка значения передачи сигнала для контроллера

Следуя инструкциям в Главе 4, установите значение сигнала «12».

#### Подключение устройства

Настроив сигнал контроллера, включите робота. Подождите 3 секунды. Робот подключится к контроллеру.

#### Проверка подключения контроллера

1. Проверьте батарею робота и контроллера;

2. Установите для робота и контроллера значение частоты передачи сигнала «12»;

3. Запустите программу AELOS, щелкните по значку частоты передачи сигнала и сбросьте значение сигнала, а затем проверьте, какой номер кнопки показан в таблице порядка действий.

| series | name        | k | ey | tir | mes | foll | ow |
|--------|-------------|---|----|-----|-----|------|----|
| 1      | Ballet      | 1 | *  | 1   | •   | -1   | •  |
| 2      | Bow         | 2 | Ŷ  | 1   | •   | -1   | •  |
| 3      | Brahms      | 3 | ×  | 1   | •   | -1   | •  |
| 4      | Cheer       | 4 | ~  | 1   | •   | -1   | •  |
| 5      | DistantKiss | 5 | Y  | 1   | •   | -1   | ٠  |
| 6      | doremi      | 6 | ~  | 1   | •   | -1   | •  |

Номер кнопки программного обеспечения соответствует кнопке контроллера

4. Следуя инструкциям в Главе 4, сбросьте значение сигнала и снова попытайтесь управлять роботом с помощью контроллера.

Основная функция этой программы состоит в программировании действий вашего робота. Вы можете программировать разные действия робота, изменять его позу, записывать его действия в программу или изменять значения двигателей, перетаскивая курсор в программе с помощью мыши.

Изменение нового проекта действий

#### 1. Изменение новых действий.

Новое действие: создайте файл проекта, введите название файла в раскрывающемся окне, затем создайте новый проект.

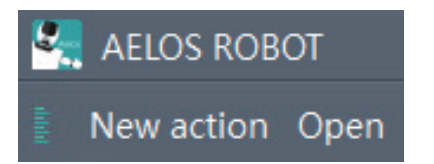

Значок нового действия

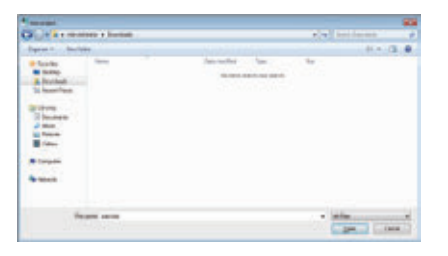

Создание нового файла проекта «AELOS1»

#### 2. Создание нового действия.

После шага 1 щелкните по кнопке «Новое действие» New action в области порядка действий, введите название нового действия и щелкните по кнопке «Подтвердить», чтобы завершить создание нового действия.

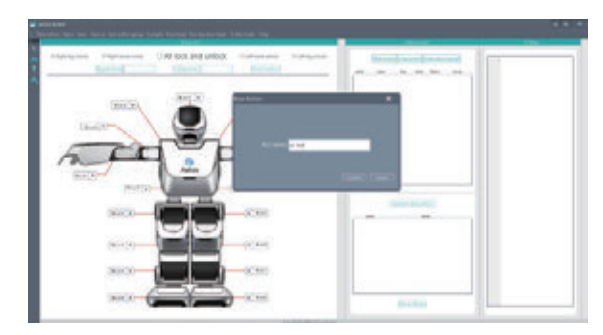

Создание нового действия: поднять руки

Внимание: название действия не должно содержать таких символов как "/:\*<>".

#### Новое действие 1

Создав новое действие «Поднять руки», вы можете с помощью мыши перетащить курсор, чтобы изменить значение сервопривода для дальнейшего изменения действий робота, или вы можете изменить стойку робота и отправить действие в программу.

Способ 1: настройка действий посредством изменения значения сервоприводов. Номера сервоприводов: «Мотор 1-17» – это номера сервоприводов в конечностях и корпусе робота, соответствующие таковым в настоящем роботе.

Щелкните левой кнопкой мыши в области «Проверка робота», чтобы выбрать значение сервопривода, которое вы хотите изменить. Затем щелкните левой кнопкой и, удерживая ее нажатой, перетаскивайте для настройки значения сервопривода.

Например, настройте для сервопривода 10 значение «150», и для сервопривода 2 – значение «150», щелкните по кнопке «Вставить действие», чтобы добавить код действия в область «Кодирование».

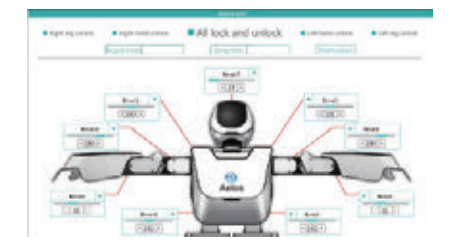

Измените значение сервопривода,

перетащив курсор 1

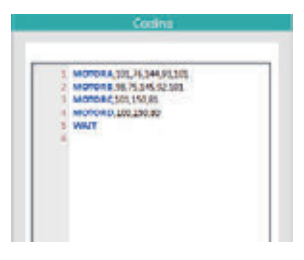

Действие первого кадра

Перетаскивайте курсор в области «Проверка робота» для изменения значения сервопривода. Например, настройте для сервопривода 10 значение «40», и для сервопривода 2 – значение «40», и щелкните по кнопке «Вставить действие», чтобы вставить код действия в область «Кодирование».

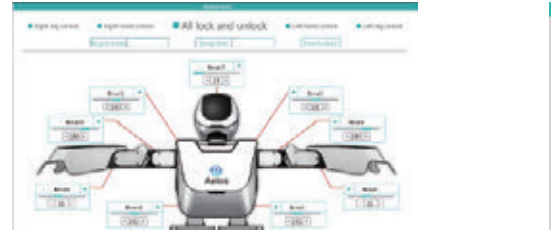

Измените значение сервопривода, перетащив курсор 2 CostBeg 5 McOnest, 405,745,844,81,05 3 McOnest, 405,74,845,81,05 4 McOnest, 242,274,01 4 McOnest, 242,274,01 5 McOnest, 243,744,01 6 McOnest, 244,743,01 6 McOnest, 244,743,01 6 McOnest, 244,743,01 6 McOnest, 244,745,01 10 Mag/100,014,745,01 10 Mag/100,014,745,01 10 Mag/100,014,745,01 10 Mag/100,014,745,01 10 Mag/100,014,745,01 10 Mag/100,014,01 10 Mag/100,014,01 10 Mag/100,014,01 10 Mag/100,01 10 Mag/100

Действие второго кадра

В области «Проверка робота»: перетащите курсор, чтобы изменить значение сервопривода. Например, настройте для сервопривода 10 значение «100», и для сервопривода 2 – значение «100», и щелкните по кнопке «Вставить действие», чтобы вставить код действия в область «Кодирование».

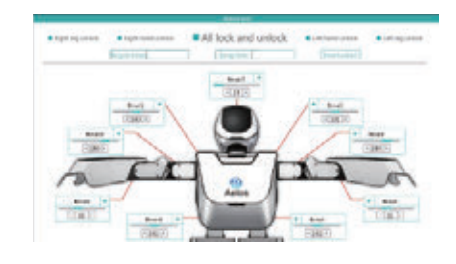

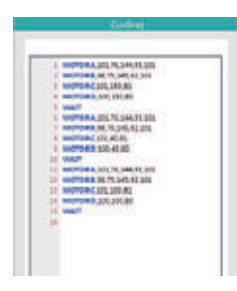

Изменение значения сервопривода перетаскиванием курсора 3

Действие третьего кадра

Снова измените значение двигателя, чтобы получить серию новых действий.

«ЗАДЕРЖКА» означает время выполнения действия. Значение кода соответствует значению сервопривода. Способ 2: в области «Проверка робота» разблокируйте сервоприводы левой и правой руки робота, и его суставы станут вращаться свободно. Расслабленные суставы робота можно поворачивать под любым углом без применения излишних усилий.

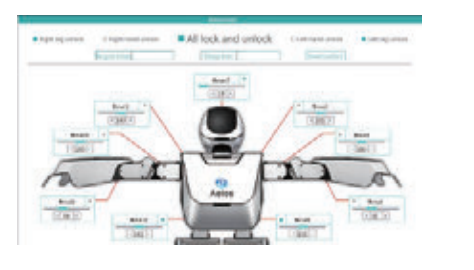

Состояние разблокировки робота

Щелкните по кнопке «Вставить действие», чтобы вставить код действия в область «Кодирование».

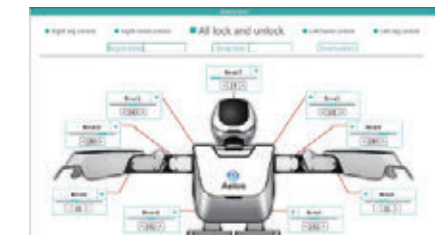

Измените значение сервопривода, перетащив курсор 3

Щелкните по кнопке «Разблокировать правую руку» и «Разблокировать левую руку», и вы сможете повернуть руки робота, чтобы создать новые действия. Заблокируйте робота, чтобы изменить значение сервопривода, и новое действие будет создано.

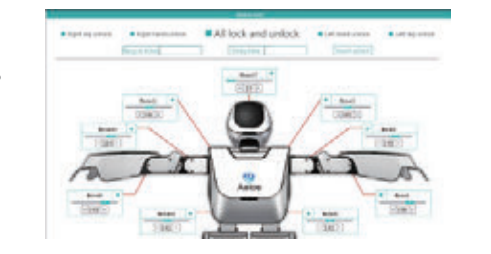

Поверните робота, чтобы создать новое действие и закрепить его

#### Задайте значение для числа повторов

После создания нового действия вы можете задать для него число повторов или добавить фоновую музыку (см. главу о добавлении фоновой музыки). Например, задайте число повторов: 2

|                    |                     | Robot test          |                  |                 |
|--------------------|---------------------|---------------------|------------------|-----------------|
| C Right leg unlock | C Right hand unlock | All lock and unlock | Left hand unlock | Left leg unlock |
|                    | Recycle times 2     | Delay time          | Insert action    |                 |

Выберите число повторов «2»

Внимание: код действия должен повторяться, если вы выбрали число повторов «2». Например, см. ниже: выбрав для числа повторов значение «2», поместите курсор перед кодом «ENDFOR», щелкните по кнопке «Ввод», а затем вставьте кадр другого действия.

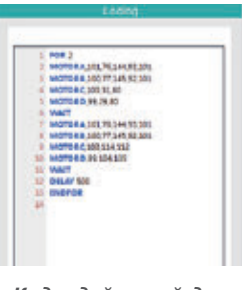

Коды действий для двойного повтора

#### Установка длительного времени задержки

После создания нового действия вы можете задать число повторов или добавить фоновую музыку (см. главу о добавлении фоновой музыки). Например: задайте время задержки: 500 мс.

|                    |                     | Robot test            |                    |                 |
|--------------------|---------------------|-----------------------|--------------------|-----------------|
| C Right leg unlock | C Right hand unlock | □ All lock and unlock | C Left hand unlock | Left leg unlock |
|                    | Recycle times       | Delay time 500        | Insert action      |                 |

#### Задайте время задержки «500 мс»

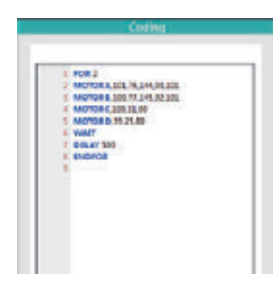

Коды времени задержки

#### Параметр СКОРОСТЬ

Параметр СКОРОСТЬ показывает, насколько быстро движется робот. По умолчанию значение параметра СКОРОСТЬ равно 30, мы обычно устанавливаем значение 30-80. Чем больше значение, тем быстрее двигается робот. Если вы хотите управлять скоростью робота, нужно вручную ввести значение для параметра СКОРОСТЬ в область кодирования.

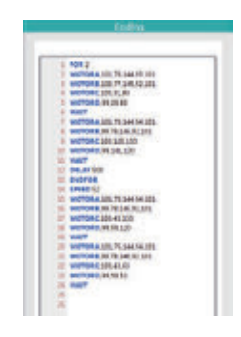

Кодирование скорости

Также вы можете изменить действие с помощью изменения кода, если предыдущий вариант не подходит. Установите курсор на коде действия, которое вы хотите изменить, нажмите «F6» для проверки действия, измените код и вставьте действие снова.

#### Настройка таблицы порядка действий

Настроив действие, вы можете задать для него другие свойства в таблице порядка действий, например «Кнопка», «Повторы», «Следующее», «Музыка» и т. п.

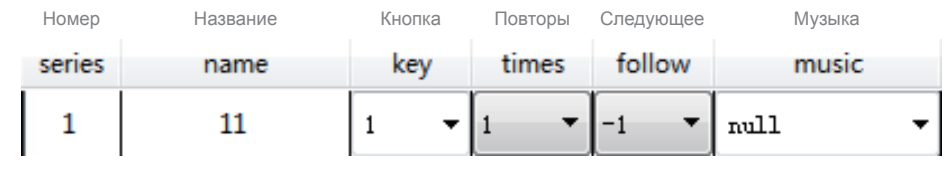

Настройка порядка действий

Кнопка: соответствует кнопке контроллера. Повторы: число повторов выполнения действия. Следующее: какое действие будет следовать после этого действия. Значение соответствует номеру следующего действия. Музыка: фоновая музыка во время выполнения действия.

#### 3. Сохранение группы действий.

Выберите действие, которое нужно сохранить. Щелкните по кнопке «Сохранить группу действий» Save action group, и выберите папку для сохранения действий.

#### 4. Загрузка действия и загрузка группы действий.

Щелкните по кнопке «Загрузить действие» Load action в области порядка действий, выберите путь проекта и загрузите проект действий (проект .src) в текущий интерфейс.

Щелкните по кнопке «Загрузить группу действий» <u>цействий</u>, выберите файл с группой действий (проект .gro) в соответствующей папке, и загрузите в текущий проект.

#### 5. Загрузка в сеть действий.

В таблице порядка действий щелкните по кнопке «Загрузить в сеть действие робота», чтобы загрузить в сеть все действия, сохраненные в роботе. Отметьте все необходимые действия, чтобы загрузить их в сеть одновременно.

|   |        | Upload robot action  |  |
|---|--------|----------------------|--|
| 3 | series | name                 |  |
|   | 1      | dianjiao176b         |  |
|   | 2      | dianjiao-you179      |  |
|   | 3      | nobody9k             |  |
|   | 4      | kais9k               |  |
|   | 5      | kick                 |  |
|   | 6      | main                 |  |
|   | 7      | RightSideHit         |  |
|   | 8      | StandUpAfterBackRoll |  |

Измените значение двигателя, перетащив курсор 1

#### 6. Добавление фоновой музыки.

#### Режим диска USB

Установив соединение с роботом, щелкните по кнопке режима «Диск USB», и робот перейдет в режим диска USB.

Пользователь может вручную скопировать звуковые файлы в папку с музыкой на диске USB. Нажмите кнопку «Сбросить» на спине робота, чтобы выйти из режима «Диск USB».

ВНИМАНИЕ: не забудьте выйти из режима «Диск USB» после добавления звуковых файлов, иначе вы не сможете установить соединение с роботом через последовательный порт и выполнять другие программные операции. Чтобы робот вышел из режима «Диск USB», нажмите кнопку «Сбросить».

Полезный совет: название файла не должно содержать таких символов как "/:\*<>". (Музыка должна быть в формате .mp3 с частотой не более 128 кб/с).

#### Добавление музыки

Снова подключите последовательный порт и щелкните по кнопке музыки», чтобы просмотреть музыкальные файлы, сохраненные на карте TF. В таблице «Порядок действий» щелкните по треугольнике на кнопке «Музыка» чтобы выбрать любой из сохраненных музыкальных файлов.

#### 7. Сборка и загрузка.

Соберите файл проекта:

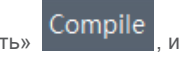

и дождитесь сообщения «Сборка выполнена

«Бибпиотека

music

Щелкните по кнопке «Собрать» успешно» или уведомления об ошибке.

#### Загрузите файл проекта:

Щелкните по кнопке «Загрузить», чтобы загрузить собранный проект в робота. Загрузка одной кнопкой:

Щелкните по кнопке «Загрузка одной кнопкой», чтобы собрать файлы проекта и загрузить в робота.

#### 8. Управление проектами.

Открытие файла проекта:

Щелкните по кнопке «Открыть» Ореп и щелкните по нему, чтобы открыть.

, выберите файл проекта .pro в раскрывающемся окне,

Сохранение файла проекта:

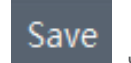

Выбрав измененный файл проекта, щелкните по кнопке «Сохранить» обновить файл проекта, после чего откроется окно с уведомлением «Сохранение выполнено успешно».

«Сохранить как»: сохранение выбранного файла проекта под новым названием или в другом месте.

Справка: щелкнув по значку «Справка», вы получите полезные подсказки по использованию робота.

#### 9. Настройка нулевой точки.

При обычных обстоятельствах робот после поворота должен остаться в вертикальном положении. Но если робот не может стоять ровно или часто падает при выполнении действий, это означает, что двигатели работают неправильно. В таком случае требуется настроить исходное положение сервоприводов, то есть, задать значение нулевой точки. Подключитесь к роботу по СОМ порту и щелкните по значку , чтобы открыть интерфейс настройки нулевой точки.

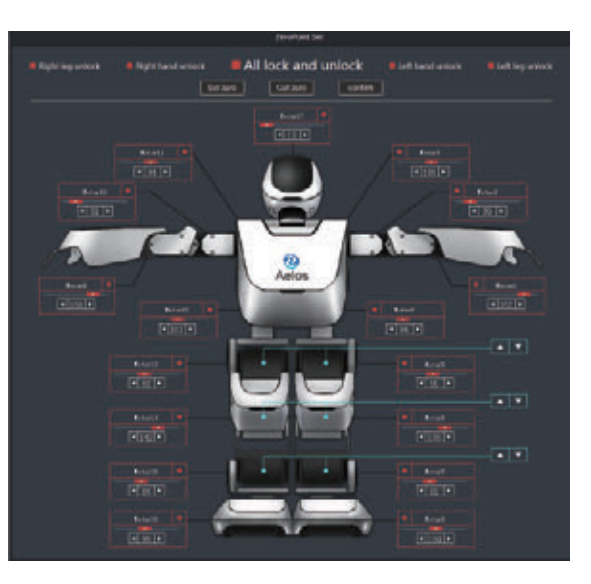

Интерфейс настройки нулевой точки

 Во время настройки значения нулевой точки поместите робота на ровную поверхность и придерживайте его одной рукой, чтобы он не упал.

2) Щелкните по кнопке « Get zero чтобы получить нулевую точку положения робота.

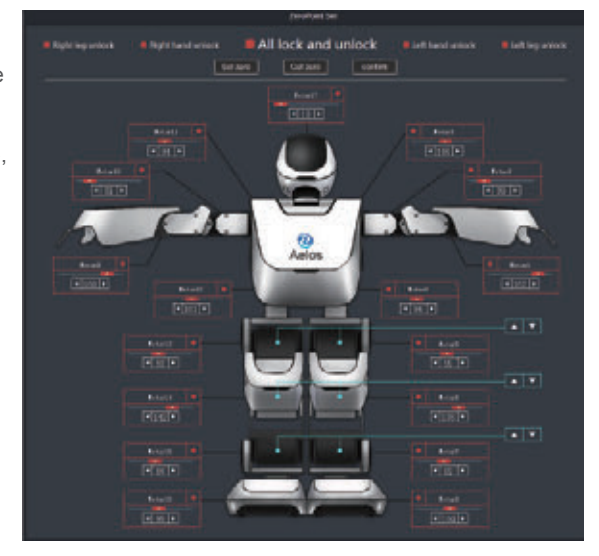

Получение нулевой точки

3) Настройте значение нулевой точки. Выполняя шаг 2), вы можете настроить значение нулевой точки, как указано ниже.

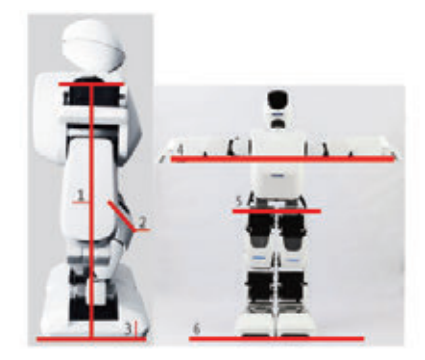

Стандартная нулевая точка робота

Настраивая значение нулевой точки, вы можете сверяться с приведенными здесь стандартными условиями.

1. Расположите робота ровно, если смотреть сбоку.

2. Колени робота должны располагаться на одной линии, если смотреть сбоку.

4. Нижние края рук робота должны располагаться на одной линии, если смотреть сбоку.

5. Линии, соединяющие бедра и туловище робота, должны располагаться на одинаковой высоте, если смотреть сбоку.

Пункты 3 и 6: нижние края ног должны располагаться на ровной линии, когда робот стоит.

4) Последняя настройка

Осмотрите робота со всех сторон и при необходимости отрегулируйте положение нулевой точки.

5) Задайте нулевую точку

Задайте значение нулевой точки в соответствии с указанными выше стандартными условиями,

щелкните по кнопке « применено.

», и новое значение нулевой точки для робота будет

Щелкните по кнопке « confirm

Set zero

», чтобы закрыть интерфейс настройки нулевой точки.

Внимание: после установки новой нулевой точки восстановить предыдущее значение невозможно.

1. Запустите программу AELOS и установите соединение с роботом.

Подробнее см. в Главе 2, «Установка программного обеспечения», в разделе «Подключение робота».

### 2. Выберите режим диска USB.

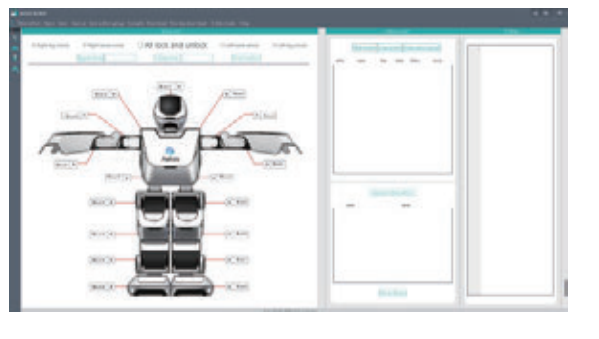

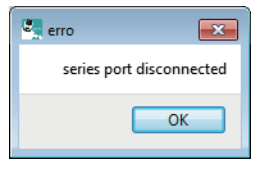

Настройка

музыки и выполнение

действий

Главное меню

Порт отключен

Когда откроется окно с сообщением «Последовательный порт отключен», щелкните по кнопке «OK».

# 3. Перейдите в корневую директорию встроенного накопителя робота.

Откройте меню «Мой компьютер», найдите новый съемный диск и дважды щелкните по нему, чтобы войти в его корневую директорию.

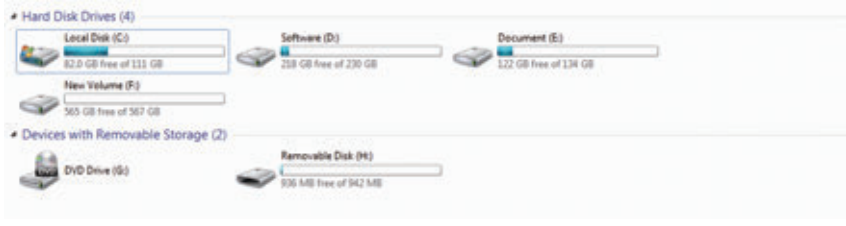

Корневая директория

| Name     | Data modified  | Туре        | See   |
|----------|----------------|-------------|-------|
| act      | 2017/3/3 14/02 | File folder |       |
| al dat   | 2017/3/3 34-02 | File folder |       |
| Ja hex   | 2017/3/3 54.02 | File folder |       |
| a music  | 2017/3/9 14/03 | File folder |       |
| 📕 sec    | 2017/3/3 14:02 | File folder |       |
| Dero,hex |                | HEXFile     | 1.838 |

Папки в корневой директории

В папке «Музыка» находятся файлы фоновой музыки. Скопируйте новый звуковой файл в текущую папку.

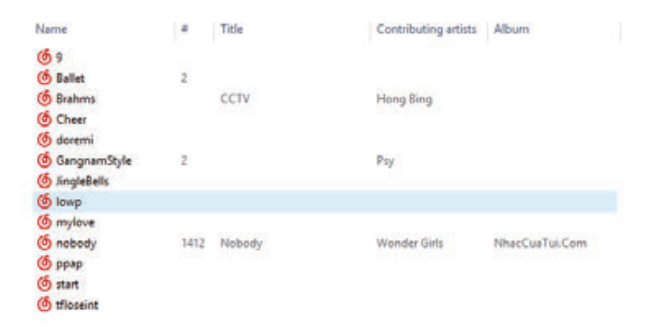

Копирование звукового файла в папку музыки

Например, добавьте в папку с музыкой файл test.mp3.

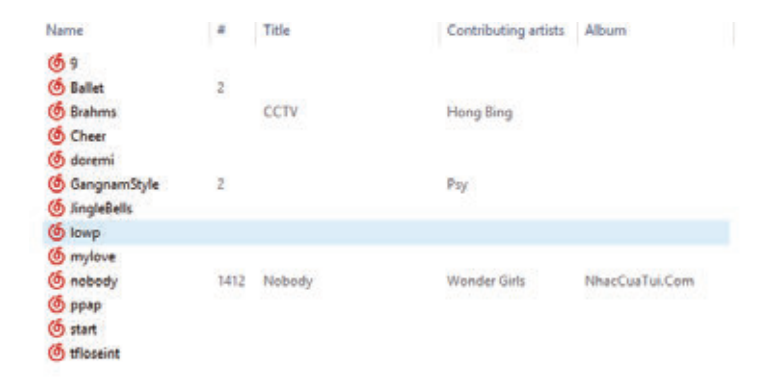

Добавление музыкального файла test.mp3

#### 4. Настройка музыки.

Выполните шаг 3, перезапустите робота и снова подключите кабель к последовательному порту. После этого при настройке новых действий вы сможете выбрать новую фоновую музыку в раскрывающемся списке музыкальных файлов.

| 5. | Выполнение | действий |
|----|------------|----------|
| ро | ботом.     |          |

После настройки одинаковой передачи сигнала на контроллере и роботе действия робота будут выполняться в соответствии с функциями кнопок контроллера, на которые назначены эти действия. Например: нажмите кнопку 1, и робот выполнит действие «Балет».

| series | name        | key | times | follow | music                       |   |
|--------|-------------|-----|-------|--------|-----------------------------|---|
| 1      | Ballet      | 1 ~ | 1 🔻   | -1 🔻   | null                        | ~ |
| 2      | Bow         | 2 ~ | 1 🕶   | -1 🔻   | Cheer<br>doremi             | • |
| 3      | Brahms      | з ~ | 1 🔻   | -1 🔻   | GangnamStyle<br>JingleBells |   |
| 4      | Cheer       | 4 ~ | 1 🕶   | -1 🔻   | mylove<br>nobody            |   |
| 5      | DistantKiss | 5 V | 1 👻   | -1 🔻   | ppap<br>test                |   |
| 6      | doremi      | 6 V | 1 -   | -1 🔻   | tfloseint ,<br>null         | • |

Выбор файла «test»

| series | name        |   | œy | t | imes | fo | llow | music                       |   |
|--------|-------------|---|----|---|------|----|------|-----------------------------|---|
| 1      | Ballet      | 1 | ~  | 1 | •    | -1 | •    | null                        | ~ |
| 2      | Bow         | 2 | ~  | 1 | •    | -1 | •    | Cheer<br>doremi             | • |
| 3      | Brahms      | 3 | ~  | 1 | •    | -1 | •    | GangnamStyle<br>JingleBells |   |
| 4      | Cheer       | 4 | ~  | 1 | •    | -1 | •    | mylove<br>nobody            |   |
| 5      | DistantKiss | 5 | ~  | 1 | •    | -1 | •    | ppap<br>test                |   |
| 6      | doremi      | 6 | ~  | 1 | •    | -1 | •    | tfloseint<br>null           | • |

Номер кнопки программного обеспечения соответствует кнопке контроллера

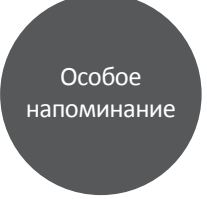

1. На перечисленные ниже случаи гарантия не распространяется.

Если приобретенный вами продукт подпадает под перечисленные ниже обстоятельства, компания или продавец имеют право отказать вам в предоставлении бесплатного гарантийного обслуживания, но вы можете выбрать платное обслуживание:

- Истечение срока бесплатного гарантийного обслуживания;

 Использование, хранение, обслуживание робота или аксессуаров к нему с нарушением рекомендаций, изложенных в руководстве пользователя;

- Отсутствие действительного гарантийного сертификата и документа, подтверждающего покупку;

- Информация, указанная в гарантийном сертификате, и информация о товаре не соответствуют действительности;

- Гарантийный сертификат или документ, подтверждающий покупку, или кассовый чек сильно повреждены и нечитаемы;

- Неисправность вызвана иными причинами, кроме дизайна продукта, технологий, производства, качества и др.;

- Неисправность вызвана обстоятельствами непреодолимой силы;

- Отдел послепродажного обслуживания обнаружил несанкционированную разборку устройства.

 При покупке устройства проследите, чтобы продавец заполнил гарантийный талон на последней странице этого руководства, указал свои данные и подтвердил продажу. Также попросите у продавца документ, подтверждающий дату покупки (с официальной печатью продавца). 3. Кассовый чек и гарантийный сертификат являются важными документами, которые предоставляют вам право на послепродажное обслуживание. Пожалуйста, храните их бережно и предъявляйте каждый раз, когда вам понадобится обслуживание. Если вы не сможете предъявить действительный гарантийный сертификат и документы, подтверждающие покупку, вам может быть отказано в бесплатном гарантийном обслуживании. - Кроме того, при отсутствии действительного гарантийного сертификата и документа, подтверждающего покупку, или при сильном повреждении или несанкционированном изменении информации в гарантийном сертификате и документе, подтверждающем покупку, или при обнаружении на корпусе робота явных повреждений, вмятин, царапин или следов падений, при повреждении упаковки, отсутствии части аксессуаров и т. п. продукт не подлежит возврату и гарантийному обслуживанию.

- В отношении продуктов, производство которых прекращено, Leju (Shenzhen) Robotics Co. Ltd или официальный поставщик могут предоставлять замену, после подтверждения и консультации, в виде робота с не меньшим набором функций, чем у оригинального продукта. На предоставленные взамен продукты также распространяется действие гарантии. Срок действия гарантии на полученный взамен дефектного продукт соответствует сроку гарантии оригинального продукта.

Leju (Shenzhen) Robotics Co. Ltd. или ее официальный поставщик предоставляют только услуги по ремонту продуктов компании и не предоставляют услуги по бесплатной доставке, связанной с процессом ремонта.
Обращаясь в связи с необходимостью ремонта продукта, обязательно сообщите свои контактные данные, чтобы после ремонта мы или наши официальные поставщики могли с вами связаться. Пожалуйста, получите продукт в течение одной недели после уведомления. Если вы не заберете устройство из ремонта в течение двух месяцев, Leju (Shenzhen) Robotics Co. Ltd. не будет нести ответственности за его хранение.

Leju (Shenzhen) Robotics или ее официальный поставщик имеет право окончательного толкования приведенных выше условий.

# Условия гарантии

Полные условия гарантии узнайте, пожалуйста, у официального поставщика продукта в вашей стране.

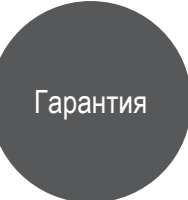